# Creating an SSL Certificate for IBM Lotus Domino Servers

Step by Step – Courtesy of Northern Collaborative Technologies

| Username Loyal User                                                |       |
|--------------------------------------------------------------------|-------|
| Password                                                           |       |
| NCT Remember Me!                                                   | Login |
| Not Just Cookies & Javascript -<br>This is True Session Authentica | tion  |

#### Sponsored by: NCT Remember Me!

Automatically log-in returning Domino users

Installs in Minutes to existing or new web pages Does not require a DSAPI filter Fully Supports ACLs, Reader Names, Groups, etc. Fully Supports Multi-Server Session Based Authentication

#### http://www.Thenorth.com/ncthome.nsf/html/RememberMe

#### **1. Create A Cert Admin Database**

- The template is on your server
- Click the advanced templates button

| New Applic        | ation                                                              | ? ×               |
|-------------------|--------------------------------------------------------------------|-------------------|
| Specify           | New Application Name and Location                                  |                   |
| <u>S</u> erver    | Local                                                              | ОК                |
| <u>T</u> itle     | SSL Certificate Reg DB                                             | Cancel            |
| <u>F</u> ile name | SSLCERTREQ-NCT.NSF                                                 | ]                 |
|                   | Encryption                                                         |                   |
|                   | Create full text index for searching                               | Ad <u>v</u> anced |
| Specify           | Template for New Application                                       |                   |
| Server            | NCT1/thenorth                                                      | ]                 |
| Temp <u>l</u> ate | Resource Reservations (7)<br>RSS Feed Generator<br>Search Site (6) | ]                 |
|                   | Server Certificate Admin                                           |                   |
|                   | Server Web Navigator (R5)                                          | 1                 |
| _                 |                                                                    |                   |
| File <u>n</u> ame | Josrv50.ntf                                                        | <u>A</u> bout     |
|                   | Show advanced templates                                            |                   |
|                   | Inherit future design changes                                      | 1.                |

### **Open the Database**

#### See the Nice Menu

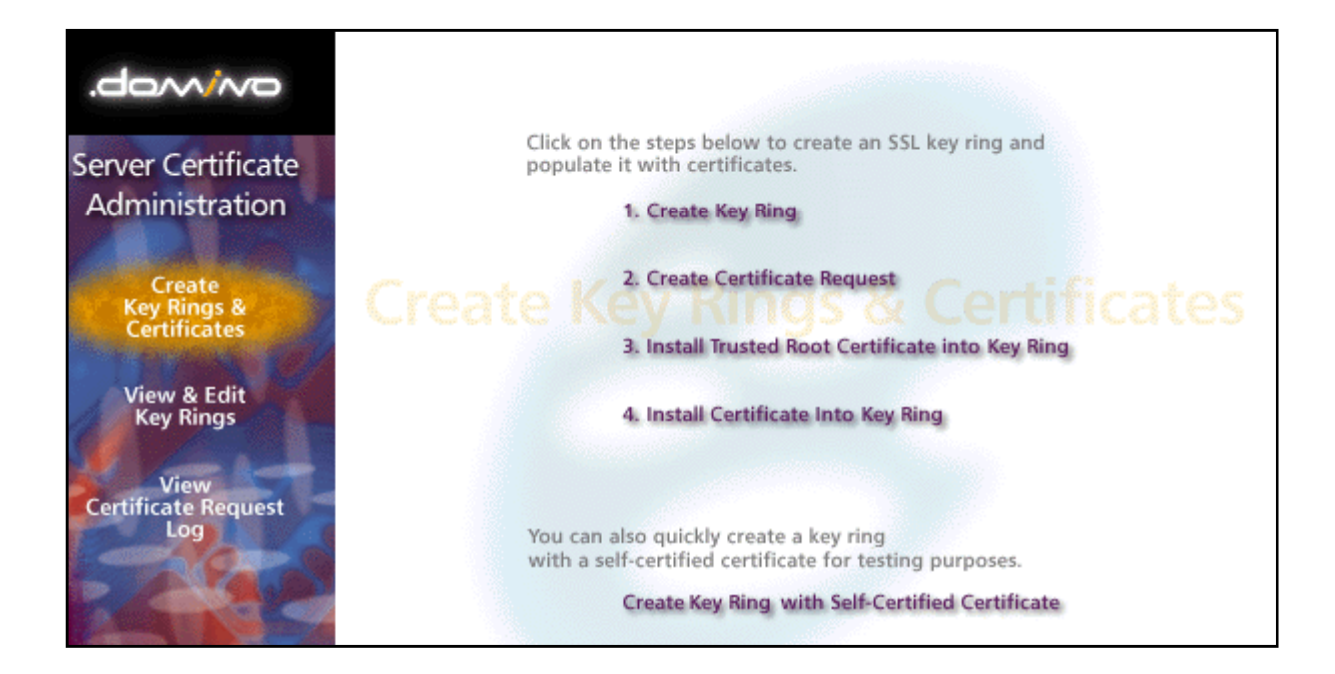

## **Create A Key Ring**

- This file, and its sibling will be copied to your Domino server when you're done. Use a good password – you won't have to enter it when you restart Domino.
- The entries in these fields are picky. Make sure to read the help line as you're entering the information

#### Create Key Ring

The first step in setting up SSL on a server is to create the key ring. When the key ring is created, a public/private keypair is automatically generated and stored in the key ring.

| Key Ring Inform                                                                                                 | ation                                                                                                    | Quick Help                                                                                                    |
|----------------------------------------------------------------------------------------------------|----------------------------------------------------------------------------------------------------|----------------------------------------------------------------------------------------------------|
| Key Ring File<br>Name:<br>Key Ring<br>Password:<br>Confirm<br>Password:                                         | <sup>™</sup> NCTkeyfile.kyr_]<br><sup>™</sup> **********                                                                                                    | Specify the name and<br>password for the key ring<br>file.<br>Note: You'll be referring to<br>the key ring information you<br>enter here in subsequent<br>steps as you create and<br>install certificates into the<br>key ring.                                                                                           |
| Key Size                                                                                                    |                                                                                                    |                                                                                                    |
| Key Size:                                                                                                    | <sup>(°</sup> 1024 J                                                                                                    | Key Size is the size of the<br>public/private key pair in<br>bits. The larger the key<br>size, the greater the<br>encryption strength.<br><b>Note:</b> This Edition of<br>Domino provides the ability<br>to generate RSA keys at<br>both 1024 bits and 512 bits,<br>in accordance with export<br>regulations worldwide.   |
| Distinguished N                                                                                                 | lame                                                                                                    |                                                                                                    |
| Common Name:<br>Organization:<br>Organizational<br>Unit:<br>City or Locality:<br>State or Province:<br>Country: | <sup>17</sup> www.thenorth.com<br><sup>17</sup> Northern Collaborative Technologies<br><sup>17</sup> Production (optional)<br><sup>17</sup> Cumberland (optional)<br><sup>17</sup> Maine (no abbreviations)<br><sup>17</sup> US (two character country code) | The Distinguished Name is<br>the information about your<br>site that will appear in any<br>certificates you create.<br><b>Note:</b> Make sure the<br>Common Name matches<br>the URL of your site. Some<br>browsers check the<br>Common Name and the<br>site URL, and do not allow<br>a connection if they don't<br>match. |

Create Key Ring

# Hooray! You have a keyring!

| Key Ring Created                                                          |                                                                                      | ? × |
|---------------------------------------------------------------------------|--------------------------------------------------------------------------------------|-----|
| Your key ring has been<br>Key ring file name:<br>C:\notes\data\NCTkeyfile | en created.<br>e.kyr                                                                 | OK  |
| The following Disting<br>certificates created for                         | uished Name will be used for all<br>or this key ring:                                |     |
| Common name:                                                              | www.thenorth.com                                                                     |     |
| Organization:                                                             | Northern Collaborative Technologies                                                  |     |
| Organizational unit:                                                      | Production                                                                           |     |
| City:                                                                     | Cumberland                                                                           |     |
| State:                                                                    | Maine                                                                                |     |
| Country:                                                                  | US                                                                                   |     |
| Next Step:<br>You can now add cert<br>Certificate Request" fr<br>request. | ificates to your key ring. Choose "Create<br>om the main menu to generate a certific | ate |

### **Back to the Menu**

#### Now Create A Certificate Request

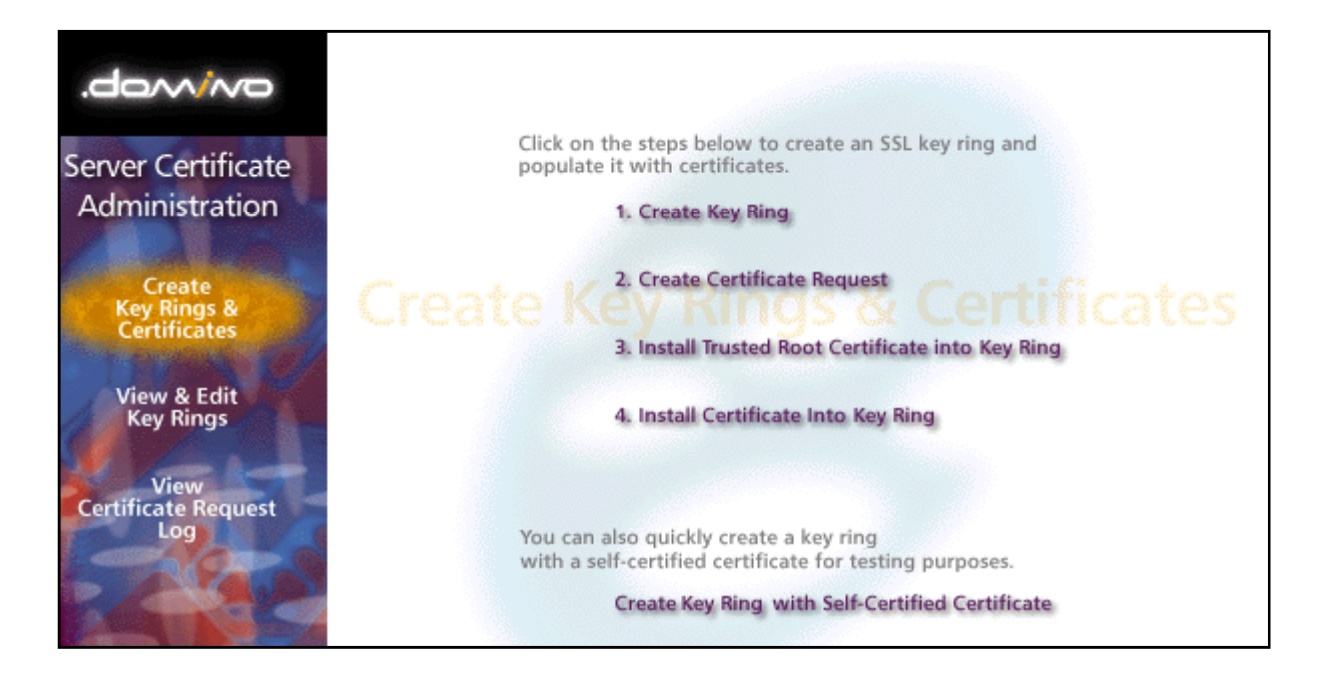

# **Creating A Certificate Request**

certificate request

- Make sure to log the request, so you can get back to it if you need a new copy of the request key.
- You almost always will be pasting this value into the CA's website

| <b>Note:</b> Before proceeding you should read the documentation provided by the Certificate Authority you are using to see how they require the certificate request to be delivered. |                                                                                |                                                                                                    |
|----------------------------------------------------------------------------------------------------|--------------------------------------------------------------------------------|----------------------------------------------------------------------------------------------------|
| Key Ring Infor                                                                                                    | mation                                                                         | Quick Help                                                                                                    |
| Key Ring File                                                                                                    | <sup>™</sup> C:\notes\data\NCTkeyfile.kyr_                                     | Specify the key ring file.                                                                                                    |
| Name                                                                                                    |                                                                                | <b>Note:</b> The key ring<br>contains the Distinguished<br>Name information that will<br>be included in the<br>certificate request. |
| Certificate Rec                                                                                                    | uest Information                                                               |                                                                                                    |
| Log Certificate<br>Request                                                                                                    | <sup>r</sup> Yes▼                                                              | Log certificate requests for<br>future reference.                                                                                   |
|                                                                                                    |                                                                                | Note: Choose "View<br>Certificate Request Log" in<br>the main menu page to see<br>a listing of all logged<br>requests.              |
| Method                                                                                                    | <ul> <li>Paste into form on CA's site</li> <li>Send to CA by e-mail</li> </ul> | Choose how to submit the<br>certificate request to the<br>Certificate Authority.                                                    |
|                                                                                                    |                                                                                | <b>Note:</b> The "Paste" method<br>is recommended if it is<br>supported by the Certificate<br>Authority you are using.              |

Create Server Certificate Request

A certificate is required for the public key in the key ring you created. To obtain a certificate, you create a certificate request, and provide it to a Certificate Authority for signing. Use this form to create the

Create Certificate Request

## **Copy Your Certificate Request**

- You want the whole text from "Begin" to "End" including those lines
- If you click ok and need to get this back, its in the log document

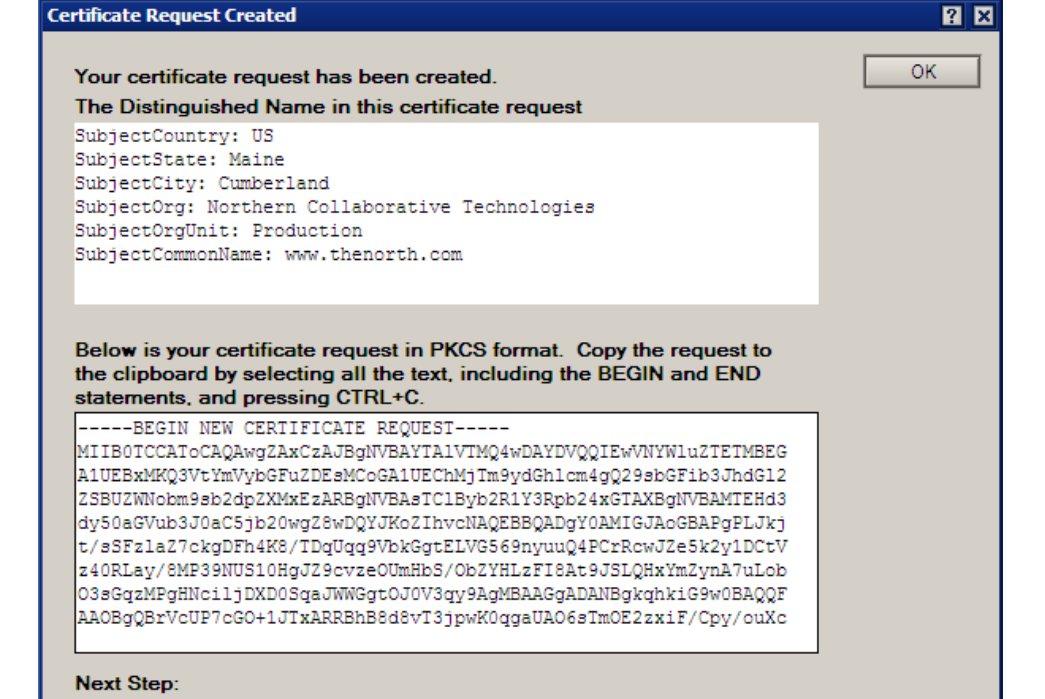

#### After copying the request to the clipboard, choose "Request Server Certificate" from the main menu of the Certificate Authority Web site to submit the request.

### Here's the Log Entry

Certificate Request Log Entry

| Certificate Request Information |                                                                                                    |  |  |
|---------------------------------|----------------------------------------------------------------------------------------------------|--|--|
| Certificate<br>Request Type     | Clipboard .                                                                                                    |  |  |
| Date & Time<br>Created          | 03/03/2008 12:00:00 AM                                                                                                    |  |  |
| Key Ring                        | C:\notes\data\NCTkeyfile.kyr                                                                                                    |  |  |
| Distinguished<br>Name           | SubjectCountry: US<br>SubjectState: Maine<br>SubjectCity: Cumberland<br>SubjectOrg: Northern Collaborative Technologies<br>SubjectOrgUnit: Production<br>SubjectCommonName: www.thenorth.com |  |  |

**Certificate Request in PKCS Format** 

----BEGIN NEW CERTIFICATE REQUEST-----

MIIBOTCCAToCAQAwgZAxCzAJBgNVBAYTA1VTMQ4wDAYDVQQIEwVNYW1uZTETMBEG A1UEBxMKQ3VtYmVybGFuZDEsMCoGA1UEChMjTm9ydGh1cm4gQ29sbGFib3JhdG12 ZSBUZWNobm9sb2dpZXMxEzARBgNVBAsTC1Byb2R1Y3Rpb24xGTAXBgNVBAMTEHd3 dy50aGVub3J0aC5jb20wgZ8wDQYJKoZIhvcNAQEBBQADgY0AMIGJAoGBAPgPLJkj t/sSFz1aZ7ckgDFh4K8/TDqUqq9VbkGgtELVG569nyuuQ4PCrRcwJZe5k2y1DCtV z40RLay/8MP39NUS10HgJZ9cvzeOUmHbS/ObZYHLzFI8At9JSLQHxYmZynA7uLob O3sGqzMPgHNci1jDXDOSqaJWWGgtOJ0V3qy9AgMBAAGgADANBgkqhkiG9w0BAQQF AAOBgQBrVcUP7cGO+1JTxARRBhB8d8vT3jpwK0qgaUAO6sTmOE2zxiF/Cpy/ouXc 4A8J3GugojccH3pvcfGjE9gKA65Q08j8TPpKPh/8t8i4edTb/dYFPhcAmcPKSrY/ 2TPsWMJkerZ+BcrAj75W0p9XiJCrP/CAj10J90r16jFnzHezMw== -----END NEW CERTIFICATE REQUEST-----

### Now Go to the Certificate Authority

- Each CA will have their own byzantine process by which you must submit the certificate request.
- Most will need to verify you are who say you are.
- This is a tricky step, and you have to deal with poorly designed CA web sites.
- GoDaddy, Verisign, and InstantSSL are three of many CA's to pick from.

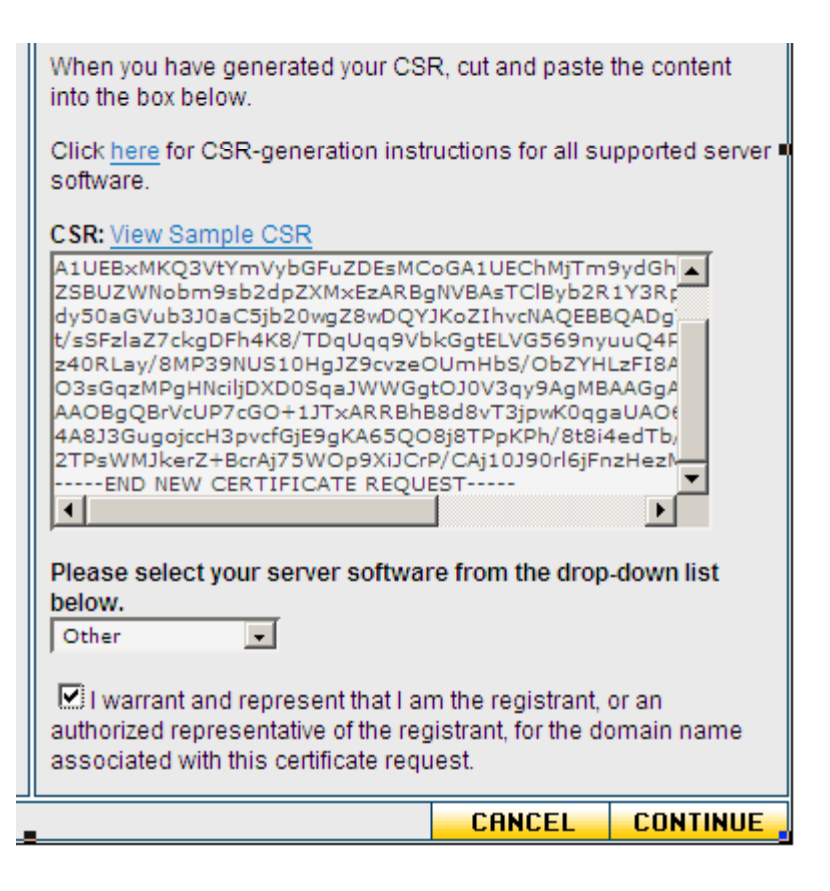

## Get the Certificate From The CA

- The CA will have a strange and painful process to give you the certificate.
- In this case, when I finally got it, it is in a certificate file.
- I just open that file in NOTEPAD and copy the text.
- Most CA's will let you just get the certificate as text.

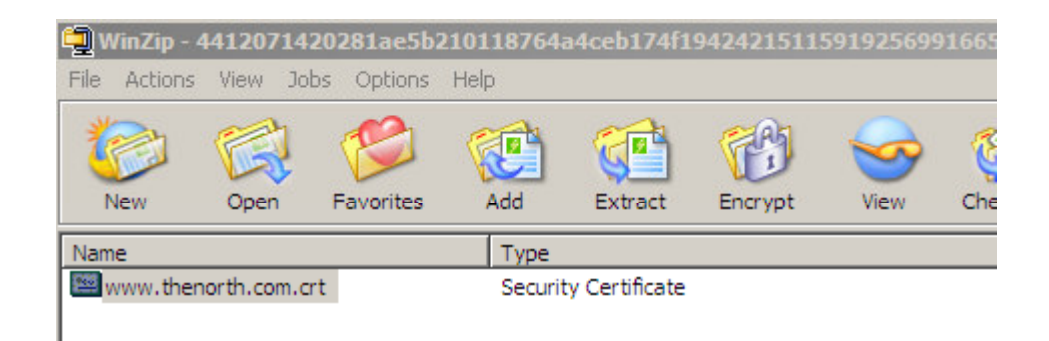

#### www.thenorth.com.crt - Notepad

<u>File E</u>dit F<u>o</u>rmat <u>V</u>iew <u>H</u>elp

-----BEGIN CERTIFICATE-----DIIIE8zCCA9ugAwIBAgIDQ5QXMA0GCSq UzEQMA4GA1UECBMHQXJpem9uYTETMBEGA1UEBxMKU2NvdHRzZQ ZXMuZ29kYWRkeS5jb20vcmVwb3NpdG9yeTEwMC4GA1UEAxMnR28gF Fw0wODAzMDMyMTIxMzdaFw0wOTAzMDMyMTIxMzdaMFkxGTAXBgN MBcGA1UEAxMQd3d3LnRoZW5vcnRoLmNvbTCBnzANBgkqhkiG9w0BA FzAII7mTbLUMK1XPjREtrL/ww/f01RLXQeAIn1y/N45SYdtL85tlgcvMUjwC3 ggHQMAkGA1UdEwQCMAAwCwYDVR0PBAQDAgWgMB0GA1UdJQQV LmdvZGFkZHkuY29tL3JlcG9zaXRvcnkvZ29kYWRkeWV4dGVuZGVkaXN cDovL2NIcnRpZmljYXRlcy5nb2RhZGR5LmNvbS9yZXBvc2l0b3J5MH8GCC KwYBBQUHMAKGPmh0dHA6Ly9jZXJ0aWZpY2F0ZXMuZ29kYWRkeS5jI QHiJoK2SczAfBgNVHSMEGDAWgBT9rGEyk2xF1uLuhV+auud2mVjM5 BQADggEBAHzsSL2rz25p8A46n7LgNaKfN9ATULG8kMX46/qN66Ld6dau Ww+REPgDWnXP9kI7R54xoxn1iyrcUksRDXHswirUTNy/ly1GeEYPgQPF F2U/oO4VJjTHRimBxjUtaWI0CITeefFOmBQjt1drxJh0qeFYwk91CF0yX8F

### **Back to the Database**

 You may have to select "View & Edit Key Rings" to open yours before you can proceed

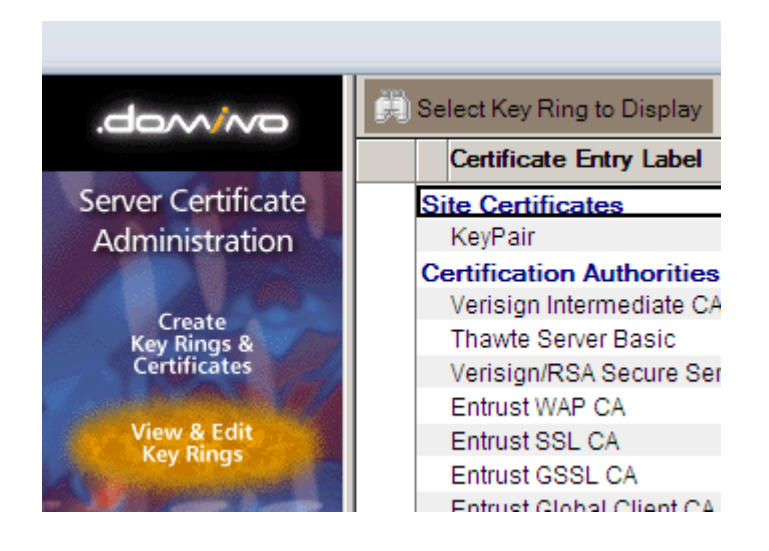

### **Back To The Menu**

#### Install Certificate Into Key Ring

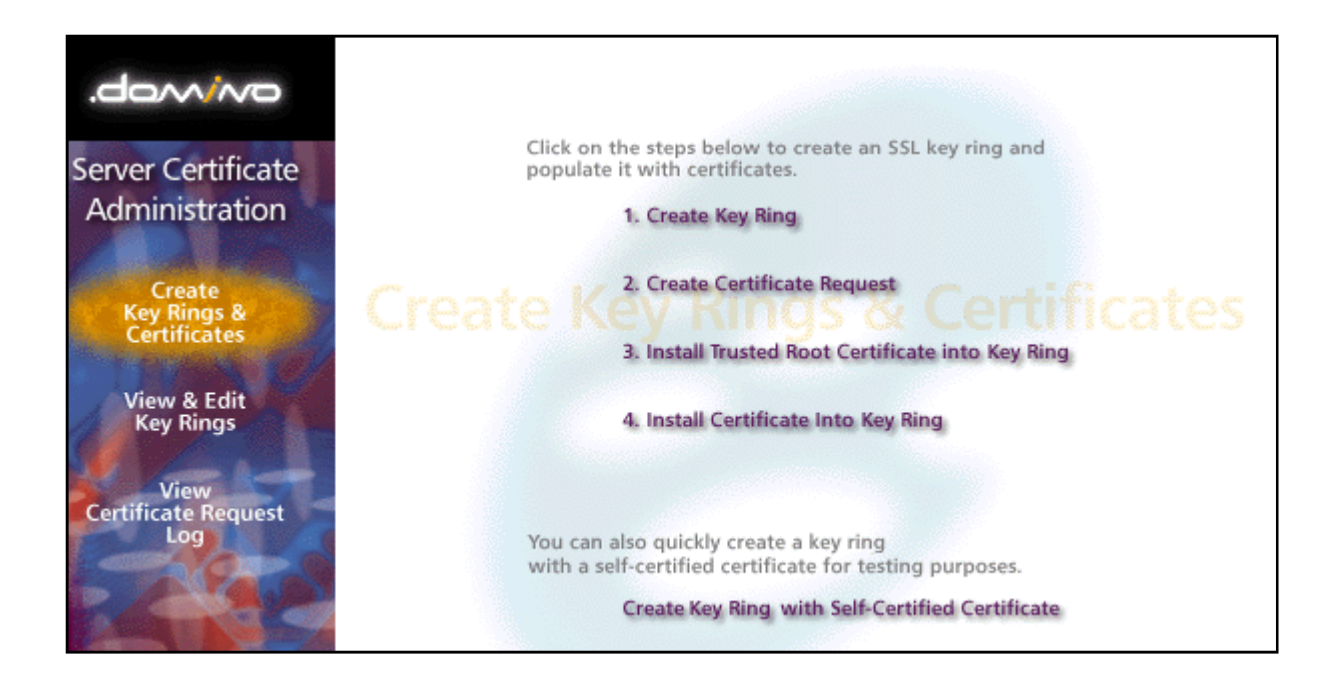

### **Install the Certificate**

#### Install Certificate into Key Ring

The Certificate Authority will notify when your signed certificate is ready. The specifics depend on the Certificate Authority, but typically you will receive an e-mail specifying a URL where you can pick up the certificate. Once you have obtained the signed certificate, this form lets you install it into your key ring. **Note**: Before installing this certificate, it is recommended that you install the certificate of the signing Certificate Authority in your key ring as a Trusted Root. If you haven't already done so, choose "Accept This Authority In Your Server" from the main menu of the Certificate Authority Web site to obtain the CA certificate.

| Key Ring Information                                                                                                    | Quick Help                                                                    |
|----------------------------------------------------------------------------------------------------|-------------------------------------------------------------------------------|
| Key Ring File <sup>C</sup> :\notes\data\NCTkeyfile.kyr<br>Name                                                                                                    | Specify the key ring file.                                                    |
| Certificate Information                                                                                                    |                                                                               |
| Certificate Source C File<br>Clipboard                                                                                                    | The source of the certificate<br>can be from a file or from<br>the clipboard. |
| Certificate from<br>Clipboard:                                                                                                    |                                                                               |
| <pre> GBEGIN CERTIFICATE dG9yeS9nZF9pbnR1cm11ZG1hdGUuY3J0MB0GA1UdDgQWBBSX/EDR5euVCgRV71SD QHiJoK2SczAfBgNVHSMEGDAWgBT9rGEyk2xF1uLuhV+auud2mWjM5zApBgNVHREE IjAgghB3d3cudGh1bm9ydGguY29tggx0aGVub3J0aC5jb20wDQYJKoZIhvcNAQEF BQADggEBAHzsSL2rz25p8A46n7LgNaKfN9ATULG8kMX46/qN66Ld6dauPN0NZdk1 WPgGLAoXaUcj7UdAX2+Dyf3wsG96EDzr4ppkXZfhrHEP0p4HRTrbLBpB6BhdZfVW Ww+REPgDWnXP9k17R54xoxn1iyrcUksRDXHswirUTNy/Iy1GeEYPgQPRTUh11kk0 bPrClqTPyBbMkK79VcBHg2a+RxE8Y1E2wrgeb7RNLOEP9qCTsSotGonS01+KEVJr F2U/o04VJjTHRimBxjUtaW10C1TeefF0mBQjt1drxJh0qeFYwk91CF0yX8PjyDJK fvdQp4g8Hpn+weTGjG3Q0iXy40tnb8=END CERTIFICATE </pre> | Paste the clipboard                                                           |
|                                                                                                    |                                                                               |

### You May Need A "Trusted Root"

- You'll get this from your CA Provider
- The Trusted Root is proof to that the actual certificate you have was issued by someone trustworthy even though they're not the top level certifier.

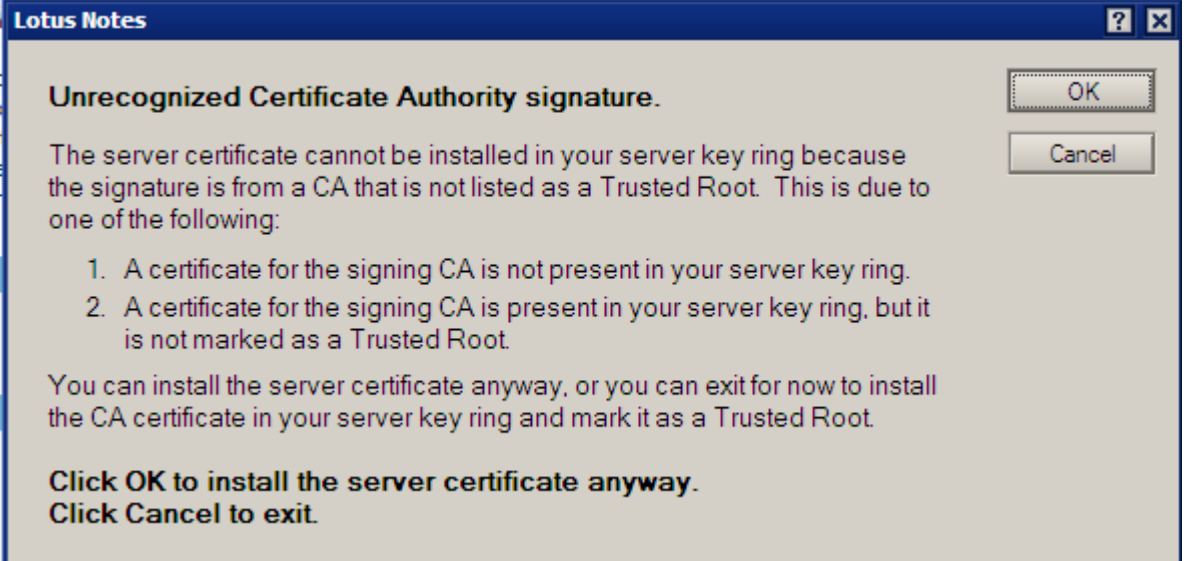

#### Install The Trusted Root Certificate

 Back to the CA who will give you a lengthy set of instructions to download their trusted root certificate.

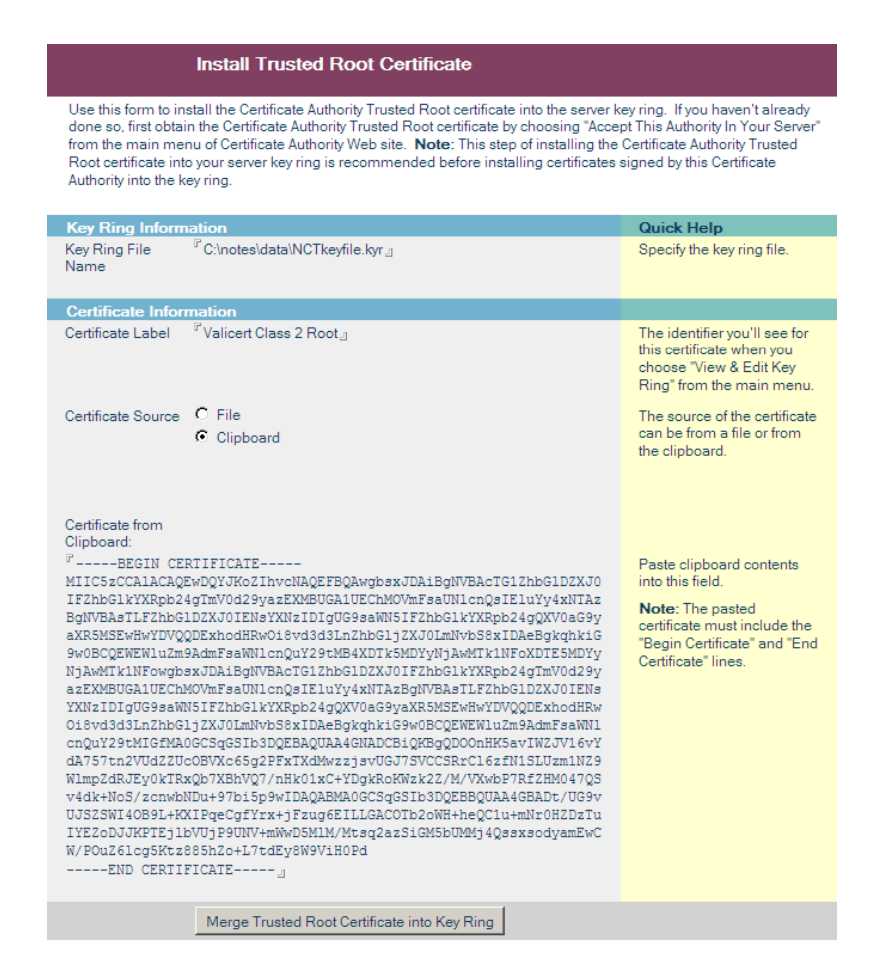

#### You Can Also Install From .CRT Files

#### Install Trusted Root Certificate

Use this form to install the Certificate Authority Trusted Root certificate into the server key ring. If you haven't already done so, first obtain the Certificate Authority Trusted Root certificate by choosing "Accept This Authority In Your Server" from the main menu of Certificate Authority Web site. **Note:** This step of installing the Certificate Authority Trusted Root certificate into your server key ring is recommended before installing certificates signed by this Certificate Authority into the key ring.

| Key Ring Inform       | nation                                       | Quick Help                                                                                                    |
|-----------------------|----------------------------------------------|----------------------------------------------------------------------------------------------------|
| Key Ring File<br>Name | <sup>௴</sup> C:\notes\data\NCTkeyfile.kyr_   | Specify the key ring file.                                                                                         |
| Certificate Infor     | mation                                       |                                                                                                    |
| Certificate Label     | ୮ Go Daddy Class 2 Intermediate ଥ            | The identifier you'll see for<br>this certificate when you<br>choose "View & Edit Key<br>Ring" from the main menu. |
| Certificate Source    |                                              | The source of the certificate                                                                                      |
|                       | C Clipboard                                  | can be from a file or from<br>the clipboard.                                                                       |
| File Name             | <sup>₽</sup> c:\temp\gd_intermediate.crt_    | The name of the file<br>containing the CAs Trusted<br>Root certificate.                                            |
| File Format           | Base 64 encoding                             | Base 64 encoding is most                                                                                           |
|                       | O Binary file format                         | common. Binary format is<br>used by some CA's (e.g.,<br>CAs based on the Microsoft<br>CA Server).                  |
|                       | Merge Trusted Root Certificate into Key Ring |                                                                                                    |

### Finally – You're All Done

- If you had to install trusted root certificates, you may not see this OK screen unless you reinstall your actual certificate at the end.
- It is ok to re-install your certificate if you want to be sure

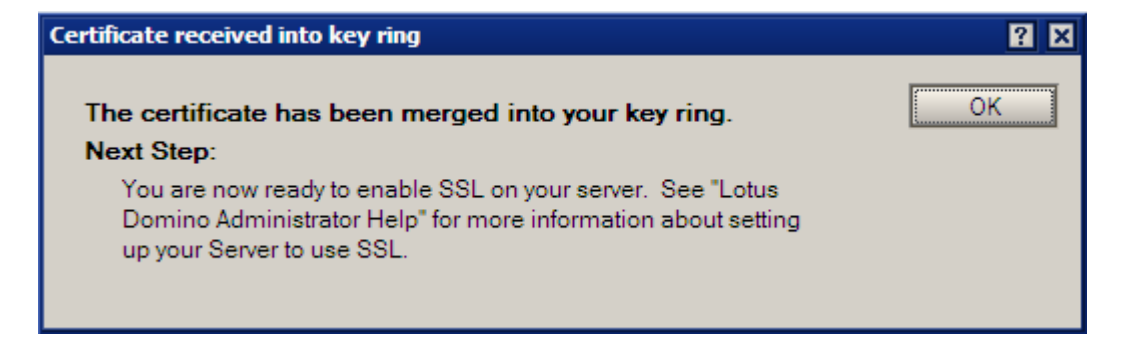

#### What Do You Do Now?

 Copy your .KYR file and another file with the same first name by the extension .STH which you'll find in the same directory – over to your Domino Data directory

| 🖬 keyfile.kyr | 34 KB | KYR File | 1/12/2005 4:24 PM |
|---------------|-------|----------|-------------------|
| 🖬 keyfile.sth | 1 KB  | STH File | 1/12/2005 3:51 PM |

Remember, in Linux, to set its Owner and Group to 'notes' and its permissions to 644 so that the server can read it properly

> rw-r--r-- 1 notes notes 34K Dec 8 13:19 sskeyfile.kyr rw-r--r-- 1 notes notes 129 Dec 8 13:19 sskeyfile.sth

## And Finally...

- Reference the .KYR file (Key Ring) in your Internet Sites document for the HTTP site you're setting up!
- You have to restart the http task for this to take effect.

| Basics Configuration      | Domino Web Engine Security | Comments Administration |
|---------------------------|----------------------------|-------------------------|
|                           |                            |                         |
| <b>TCP Authentication</b> |                            |                         |
| Anonymous:                | ⊙ Yes O No                 |                         |
| Name & password:          | ⊙ Yes O No                 |                         |
| Redirect TCP to SSL:      | O Yes 💿 No                 |                         |
|                           |                            |                         |
| SSL Authentication        |                            |                         |
| Anonymous:                | ⊙ Yes O No                 |                         |
| Name & password:          | ⊙ Yes O No                 |                         |
| Client certificate:       | O Yes 💿 No                 |                         |
|                           |                            |                         |
| SSL Options               |                            |                         |
| Key file name:            | sskeyfile.kyr              |                         |
| Protocol version:         | Negotiated                 |                         |
| Accept SSL site certific  | ates: O Yes 💿 No           |                         |
| Accept expired SSL        | ⊙ Yes C No                 |                         |

#### Sponsored by: NCT Remember Me!

#### Automatically log-in returning Domino users

Installs in Minutes to existing or new web pages Does not require a DSAPI filter Fully Supports ACLs, Reader Names, Groups, etc. Fully Supports Multi-Server Session Based Authentication

| Username Loyal User                                              |       |
|------------------------------------------------------------------|-------|
| Password                                                         |       |
| NCT Remember Me!                                                 | Login |
| Not Just Cookies & Javascript<br>This is True Session Authentica | tion  |

#### http://www.Thenorth.com/ncthome.nsf/html/RememberMe